## HƯỚNG DẪN PHƯƠNG THỨC NỘP TIỀN VÀO TÀI KHOẢN GIAO DỊCH CHỨNG KHOÁN

Quý Khách hàng vui lòng nộp tiền vào Tài khoản giao dịch chứng khoán đã mở tại Công ty Cổ phần Chứng khoán Việt Thành theo 1 trong các phương thức sau:

 Nộp tiền vào Ngân hàng TMCP Đầu tư và Phát tiển Việt Nam - Chi Nhánh Nam Kỳ Khởi Nghĩa (BIDV)

Chủ tài khoản: Công ty Cổ phần Chứng khoán Việt Thành

Số TK: 1190115616

Nội dung: Nộp tiền vào TKCK số 089C \_\_\_\_\_ của \_\_\_\_\_

Ví dụ: Ông A có mở tài khoản lưu ký chứng khoán tại Công ty Chứng khoán Việt Thành với số tài khoản 089C000123 thì nội dung nộp tiền vào TKCK sẽ là "Nộp tiền vào tkck 089C000123 của Nguyễn Văn A"

 Nộp tiền vào Ngân hàng TMCP Xuất nhập khẩu Việt Nam - Chi Nhánh Hồ Chí Minh (Eximbank)

Chủ tài khoản: Công ty cổ phần chứng khoán Việt Thành

Số TK: 2000.1485.113.5610

Nội dung: Nộp tiền vào TKCK số 089C \_\_\_\_\_ của \_\_\_\_\_

Ví dụ: Ông A có mở tài khoản lưu ký chứng khoán tại Công ty Chứng khoán Việt Thành với số tài khoản 089C000123 thì nội dung nộp tiền vào TKCK sẽ là "Nộp tiền vào tkck 089C000123 của Nguyễn Văn A"

 Nộp tiền vào Ngân hàng TMCP Ngoại thương Việt Nam - Chi Nhánh Gia Định (Vietcombank)

Chủ tài khoản: Công ty cổ phần chứng khoán Việt Thành

Số TK: 1037087777

Nội dung: Nộp tiền vào TKCK số 089C \_\_\_\_\_ của \_\_\_\_\_

Ví dụ: Ông A có mở tài khoản lưu ký chứng khoán tại Công ty Chứng khoán Việt Thành với số tài khoản 089C000123 thì nội dung nộp tiền vào TKCK sẽ là "Nộp tiền vào tk 089C000123 của Nguyễn Văn A"

\*Lưu ý:

- Công ty Chứng khoán Việt Thành ghi nhận lệnh nộp tiền khi quý khách nộp trước 14h15 cùng ngày. Trong trường hợp quý khách nộp tiền sau thời gian này, tiền nộp sẽ được ghi nhận vào 8h sáng ngày làm việc tiếp theo.

 Nếu có nhu cầu rút tiền, quý khách vui lòng thực hiện lệnh chuyển tiền trước 16h giờ cùng ngày.

## HƯỚNG DẪN PHƯƠNG THỨC RÚT TIỀN TỪ TÀI KHOẢN CHỨNG KHOÁN

1. Sử dụng giấy đề nghị chuyển khoản

Quý khách nhập đầy đủ thông tin vào mẫu giấy đề nghị chuyển khoản cho VTS cung cấp và gửi cho công ty để thực hiện rút tiền.

2. Rút tiền trên hệ thống online trading

Khách hàng đăng nhập vào hệ thống và chọn Tab "Tiện ích" => "Chuyển tiền"

| 1  | Tiles ich Thông tin thi khoản 1               | ich sử giao địch Chúng                                                | khoán được phép margin         | Còi đặt Trợ giả   | P                                                    |                                      |                                                          |                                    |                                                                               | Titon Đông xuất                                                               |
|----|-----------------------------------------------|-----------------------------------------------------------------------|--------------------------------|-------------------|------------------------------------------------------|--------------------------------------|----------------------------------------------------------|------------------------------------|-------------------------------------------------------------------------------|-------------------------------------------------------------------------------|
| (  | Chuyển tiên<br>Đăn đý quyền mua               | VNI: 773.15 -3.511-0.45<br>KL 237.011.221 GT 3.5<br>172 51 51 185 TTT | 51<br>174 Tỷ<br>T. KL Liên tục | HNOC 106          | 14 -0.83(-0.78)<br>■ 247 Tỷ<br>■ 69 TTTT: KL bên tục |                                      | VN30 722.99 -2.06<br>KL 61,584,810 GT 1<br>1 7 4 22 TTTT | (-0.28)<br>(-412 Tý<br>KL Liên tục | HNX30 201.59 -1.93(-0.95<br>KL 16,118,100 GT 134 Tý<br>2 8 5 TTTT KL liên tục | UPCOM 51.73 0.07(0.14)<br>KL 12.548,400 GT 160 Tý<br>\$94 44 57 TTTT, KL Liên |
|    | Chuyển khoản chứng khoản<br>Chuyển lệnh       | H HANG 089C000003                                                     | •                              | Xác nhận lệnh(27) | Chuyến tiên                                          | Đảng ký quyển n                      | uo                                                       |                                    |                                                                               | Giao di                                                                       |
| L  | Tạo danh mục yếu thích<br>Ding kể định vụ SUE |                                                                       | •                              | BID               | Ngàn hàng TM                                         | CP Đầu tư và Phát triể               | s Việt Nam                                               |                                    | Tién:                                                                         | Một số thông tin tiểu khoản < <u>chi tiết</u> >                               |
| M  | Trá nơ vay                                    | Từ ngày                                                               | 13/08/2020                     |                   | Trán<br>46.65                                        | Tham chi<br>43.6                     | fu.                                                      | Sàn<br>40.65                       | <ul> <li>Tiến một thực có</li> <li>Tiến phong tòa đặt lệnh:</li> </ul>        |                                                                               |
| K  | hối lượng                                     | Đến ngày                                                              | 13/08/2020                     | 35.               | 4                                                    | Tổng KL / Tổng<br>73,305 / 26,178,00 | GT<br>0.000                                              | Thoy đối<br>-0.60                  | <ul> <li>Tiên bản chả vế:</li> <li>Số tiên có thể ứng trước:</li> </ul>       |                                                                               |
| 6  |                                               | Nhan lenn                                                             | <u>a</u> 0                     | Trur<br>3         | ig bình (<br>5.71                                    | Cao nhất<br>36.4                     | Thấp nhất<br>35.4                                        | F.Room<br>49.170.274               | - Số tiên được nít.<br>Chứng khoán:                                           |                                                                               |
| TR | ong thái tiểu khoản: Bình thưởng              | Lâm lại                                                               |                                | 9                 | KL<br>019                                            | Mua<br>35.4                          | Bán<br>35.45                                             | KL<br>1,219                        | Tài sản thực có (NAV):<br>Sức mươ:                                            |                                                                               |
|    |                                               |                                                                       |                                | 7.                | 576                                                  | 35.3                                 | 35.55                                                    | 1,966                              |                                                                               |                                                                               |

<u>Mô tả:</u> Khách hàng có thể chuyển tiền giữa các tiểu khoản cùng số lưu ký hoặc có thể chuyển tiền ra ngoài với số tài khoản ngân hàng, tên người nhận đã được khai báo trước đó.

## Chuyển tiền nội bộ cùng số lưu ký

Bước 1. Chọn tiểu khoản nhận tiền cùng số lưu ký với tiểu khoản chuyển:

| and the second states                                                                                  |                                                                                                 |                                                                                                    |
|----------------------------------------------------------------------------------------------------|-------------------------------------------------------------------------------------------------|----------------------------------------------------------------------------------------------------|
| 3ên chuyển                                                                                             |                                                                                                 | Bên nhận                                                                                                    |
| TKLK chuyển                                                                                            | 089C000003                                                                                      | Tài khoản nhận 🛛 🤇 089C000003.Margin.000100 🜓                                                                                                    |
| Số CMND/Hộ chiếu                                                                                       | 200200200                                                                                       | Tên người nhận                                                                                                    |
| Chủ tài khoản                                                                                          | KHACH HANG 089C000003                                                                           | Tại ngân hàng                                                                                                    |
| Cấp ngày                                                                                               | 01/02/2019                                                                                      | Số tiền chuyển                                                                                                    |
| Nơi cấp                                                                                                | TP.HCM                                                                                          | PGD/Chi nhánh                                                                                                    |
| Số điện thoại nhận OTP                                                                                 | 123                                                                                             | Tỉnh/Thành phố                                                                                                    |
| Số tiểu khoản chuyển                                                                                   | 000100007.Cash 🔹                                                                                |                                                                                                    |
| a the and an end year                                                                                  |                                                                                                 |                                                                                                    |
| Số tiền tối đa được chuyển:                                                                            | 1,006,665,558                                                                                   | and the state of the second state of a state of the state of the state |
| Số tiền tối đa được chuyển:<br>Chú ý: Phí chuyển tiền tính theo qu<br>ênh chuyển khoản ra bên naoài tr | 1,006,665,558<br>ii định của Ngân hàng và do khách hàng<br>ong ngày bất đầu từ 10:00 đến 18:30. | chịu (Số tiên thực nhận = Số tiên đề nghị chuyển - Phí chuyển                                                                                                    |

Bước 2: Nhập Số tiền chuyển

| Chuyển khoản                                                                                                    |                                                                                     |                                                                                                    |                   |
|----------------------------------------------------------------------------------------------------|-------------------------------------------------------------------------------------|----------------------------------------------------------------------------------------------------|-------------------|
| 3ên chuyển                                                                                                    |                                                                                     | Bên nhận                                                                                           |                   |
| KLK chuyển                                                                                                    | 089C003178                                                                          | Tài khoản nhận 089C003178.Margin.000100                                                            | 00 ~              |
| ố CMND/Hộ chiếu                                                                                                    | 00000021                                                                            | Tên người nhận Khach Hang 21                                                                       |                   |
| čhủ tài khoản                                                                                                    | Khach Hang 21                                                                       | Tại ngân hàng VTS                                                                                  |                   |
| Cấp ngày                                                                                                    | 08/01/2008                                                                          | Số tiền chuyển                                                                                     |                   |
| lơi cấp                                                                                                    | Hà Nội                                                                              | PGD/Chi nhánh                                                                                      |                   |
| ố điện thoại nhận OTP                                                                                                    | 0900****21                                                                          | Tinh/Thành phố                                                                                     |                   |
| 1 .1                                                                                                    | 0001000663 Cash                                                                     |                                                                                                    |                   |
| sô tiêu khoản chuyên                                                                                                    | 0001000003.Casii                                                                    |                                                                                                    |                   |
| Sô tiêu khoản chuyên<br>Số tiền tối đa được chuyển:<br>Jhí ý: Phí chuyển tiền tính theo qui đ                                          | 1,689,305,276                                                                       | 1 (Số tiền thực nhân = Số tiền đề nghi chuyển - Phí chuyển tiền). Thời gian đặt lênh               | chuyển khoản ra   |
| Sô tiêu khoản chuyên<br>Số tiền tối đa được chuyển:<br>Chú ý: Phí chuyển tiền tính theo qui đ<br>sên ngoài trong ngày bắt đầu từ 08:00 | 1,689,305,276<br>lịnh của Ngân hàng và do khách hàng chịu<br>dấn 15:30.<br>Chấp nhậ | ı (Số tiền thực nhận = Số tiền đề nghị chuyển - Phí chuyển tiền). Thời gian đặt lệnh<br>In Làm mới | ı chuyển khoản ra |

*Lưu ý*: Số tiền chuyển phải nhỏ hơn hoặc bằng Số tiền tối đa được chuyển.

**Bước 3**: Click vào nút Chấp nhận để thực hiện chuyển tiền.

Bước 4: Xác nhận thông tin chuyển tiền, nhập mật khẩu đặt lệnh và click nút

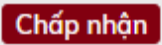

| Xác nhận thông tin ch | uyễn tiền                                                  | \$ |
|-----------------------|------------------------------------------------------------|----|
| Tại ngân hàng         |                                                            |    |
| Tại ngân hàng         | VTS                                                        |    |
| Bên nhận              |                                                            |    |
| Tiểu khoản người nhận | 0001000001                                                 |    |
| Ten người nhận        | Knach Hang 21                                              |    |
| Chi tiết              |                                                            |    |
| Số tiền chuyển        | 500,000                                                    |    |
| Số tiền thực nhận     | 500,000                                                    |    |
| Mật khẩu giao dịch    |                                                            |    |
| Lưu mật khâu giao d   | lịch trong Cả phiên giao dịch 🔽                            |    |
| Số tiền chuyển lớn hơ | m số tiền mặt trên tài khoản, khách hàng có ứng trước tiền |    |
| bán để thực hiện chuy | 'ển tiền hay không?                                        |    |
|                       |                                                            |    |
|                       | Chấp nhận Đóng                                             |    |
|                       |                                                            |    |
|                       |                                                            |    |
|                       |                                                            |    |
|                       |                                                            |    |
|                       |                                                            |    |

Bước 5: Khi thực hiện chuyển khoản thành công hệ thống hiện ra thông báo:

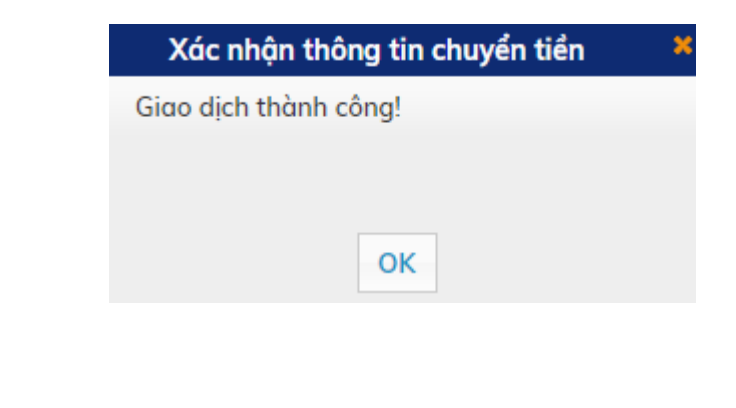

*Lưu ý:*Đối với chuyển tiền nội bộ khách hàng không mất phí chuyển tiền, tiền thuế và phải nhập mật khẩu đặt lệnh.

Chuyển tiền ra bên ngoài

**Bước 1**: Chọn Tài khoản nhận là số tài khoản ngân hàng mà khách hàng đã khai báo trước đó.

| Chuyen khoan                                                           |                                                                                 |                              |                                                       |
|------------------------------------------------------------------------|---------------------------------------------------------------------------------|------------------------------|-------------------------------------------------------|
| Bên chuyển                                                             |                                                                                 | Bên nhận                     |                                                       |
| TKLK chuyển                                                            | 089C000003                                                                      | Tài khoản nhận               | 123456123                                             |
| Số CMND/Hộ chiếu                                                       | 200200200                                                                       | Tên người nhận               | KHACH HANG 089C000003                                 |
| Chủ tài khoản                                                          | KHACH HANG 089C000003                                                           | Tại ngân hàng                | SACOMBANK                                             |
| Cấp ngày                                                               | 01/02/2019                                                                      | Số tiền chuyển               |                                                       |
| Nơi cấp                                                                | TP.HCM                                                                          | PGD/Chi nhánh                | НСМ                                                   |
| Số điện thoại nhận OTP                                                 | 123                                                                             | Tỉnh/Thành phố               | НСМ                                                   |
| Số tiểu khoản chuyển                                                   | 0001000007.Cash 🔻                                                               |                              |                                                       |
| Số tiền tối đa được chuyển:                                            | 1,005,665,558                                                                   |                              |                                                       |
| Chú ý: Phí chuyển tiền tính theo q<br>lệnh chuyển khoản ra bên ngoài t | ui định của Ngân hàng và do khách hàng<br>rong ngày bắt đầu từ 10:00 đến 18:30. | chịu (Số tiến thực nhận = Số | tiền đề nghị chuyển - Phí chuyển tiền). Thời gian đặt |

Bước 2: Nhập Số tiền chuyển

| Chuyển khoản                                                           |                                                                                 |                              |                                                         |
|------------------------------------------------------------------------|---------------------------------------------------------------------------------|------------------------------|---------------------------------------------------------|
| Bên chuyển                                                             |                                                                                 | Bên nhận                     |                                                         |
| TKLK chuyển                                                            | 089C00003                                                                       | Tài khoản nhận               | 123456123                                               |
| Số CMND/Hộ chiếu                                                       | 200200200                                                                       | Tên người nhận               | KHACH HANG 089C000003                                   |
| Chủ tài khoản                                                          | KHACH HANG 089C000003                                                           | Tại ngân hàng                | SACOMBANK                                               |
| Cấp ngày                                                               | 01/02/2019                                                                      | Số tiền chuyển 🧃             |                                                         |
| Nơi cấp                                                                | TP.HCM                                                                          | PGD/Chi nhánh                | HCM                                                     |
| Số điện thoại nhận OTP                                                 | 123                                                                             | Tỉnh/Thành phố               | HCM                                                     |
| Số tiểu khoản chuyển                                                   | 0001000007.Cash 🔻                                                               |                              |                                                         |
| Số tiên tối đa được chuyển:                                            | 1,005,665,558                                                                   |                              |                                                         |
| Chú ý: Phí chuyển tiên tính theo q<br>lệnh chuyển khoản ra bên ngoài t | ui định của Ngân hàng và do khách hàng<br>rong ngày bắt đầu từ 10:00 đến 18:30. | chịu (Số tiên thực nhận = Số | í tiền đề nghị chuyển - Phí chuyển tiền). Thời gian đặt |

*Lưu ý:* Số tiền chuyển của khách hàng phải nhỏ hơn hoặc bằng Số tiền tối đa được chuyển.

Bước 3: Chọn Kiểu phí: Phí trong hoặc Phí ngoài.

Phí trong: Số tiền nhận được của khách hàng = Số tiền chuyển mà khách hàng nhập – Số tiền phí – Thuế.

Phí ngoài: Số tiền nhận được của khách hàng = Số tiền chuyển mà khách hàng nhập ( Số tiền phí và thuế sẽ được tính bên ngoài số tiền nhận ).

Bước 4: Xác nhận thông tin chuyển tiền, nhập Mã xác thực là mã OTP được gửi tới điện

thoại của khách hàng và click nút

| Xác nhận thông                         | tin chuyển tiền                                                                       | ×  |
|----------------------------------------|---------------------------------------------------------------------------------------|----|
| Tại ngân hàng                          |                                                                                       |    |
| Tại ngân hàng                          | SACOMBANK                                                                             |    |
| Tỉnh/Thành phố                         | НСМ                                                                                   |    |
| PGD/Chi nhánh                          | НСМ                                                                                   |    |
| Bên nhận                               |                                                                                       |    |
| Số TK ngân hàng                        | 123456123                                                                             |    |
| Tên người nhận                         | KHACH HANG 089C000003                                                                 |    |
| Số CMND/Hộ chiếu                       | 200200200                                                                             |    |
| Cấp ngày                               | 01/02/2019                                                                            |    |
| Νσί cấp                                | TP.HCM                                                                                |    |
| Chi tiết                               |                                                                                       |    |
| Số tiền chuyển                         | 1,000,000                                                                             |    |
| Số tiền thực nhận                      | 997,000                                                                               |    |
| Mật khẩu giao dịch                     |                                                                                       |    |
| 🗌 Lưu mất khẩu gia                     | ao dich trong Cả phiên giao dich 🔻                                                    |    |
| J                                      |                                                                                       |    |
| Số tiền chuyển lớ<br>trước tiền bán để | n hơn số tiền mặt trên tài khoản, khách hàng có ứ<br>thực hiện chuyển tiền hay không? | ng |
|                                        |                                                                                       |    |
|                                        |                                                                                       |    |
|                                        | Chap nhạn Đong                                                                        |    |
|                                        |                                                                                       |    |

## **Bước 6**: Click nút **Chấp nhận** để thực hiện giao dịch.

| Xác nhận thông tin chuyển ti    | ên 🗙                                  |
|---------------------------------|---------------------------------------|
| Tại ngân hàng                   |                                       |
| Tại ngân hàng SAG               | OMBANK                                |
| Tỉnh/Thành phố HCł              | 1                                     |
| PGD/Chi nhánh HCl               | 1                                     |
| Bên nhận                        |                                       |
| Số TK ngân hàng 123456          | 23                                    |
| Tên người nhận KHACH            | HANG 089C000003                       |
| Số CMND/Hộ chiếu 2002002        | 200                                   |
| Cấp ngày 01/02/20               | )19                                   |
| Nơi cấp TP.HCM                  |                                       |
| Chi tiết                        |                                       |
| Số tiền chuyển 1,000,000        |                                       |
| Số tiền thực nhân 997,000       | )                                     |
| Mật khẩu giao dịch              |                                       |
| Luu mật khẩu giao dịch trong    | Cả phiên giao dịch 🔻                  |
|                                 | ou priteri giuo dieri                 |
| Số tiền chuyển lớn hơn số tiền  | mặt trên tài khoản, khách hàng có ứng |
| trước tiền bán để thực hiện chu | yển tiền hay không?                   |
|                                 |                                       |
| Chấn nhậ                        | P. Déng                               |
| Chap hhộ                        | Bong                                  |
|                                 |                                       |
|                                 |                                       |

*Lưu ý:* Khi thực hiện chuyển tiền ra bên ngoài, khách hàng phải trả Phí chuyển tiền và Thuế.

Bước 7: Khi thực hiện chuyển khoản thành công hệ thống hiện ra thông báo:

|       |            |       | Xác ni    | nận thông tir | n chuyể | n tiển | ×   |
|-------|------------|-------|-----------|---------------|---------|--------|-----|
|       |            |       | Giao dịch | thành công!   |         |        |     |
|       |            |       |           |               |         |        |     |
|       |            |       |           | ОК            | •       |        |     |
|       |            |       |           |               |         |        |     |
| Bırớc | <b>8</b> : | Click | nút       | ОК            | để      | hoàn   | thà |